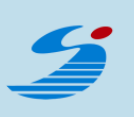

# 【定期教室申込方法】

 $\equiv$ 

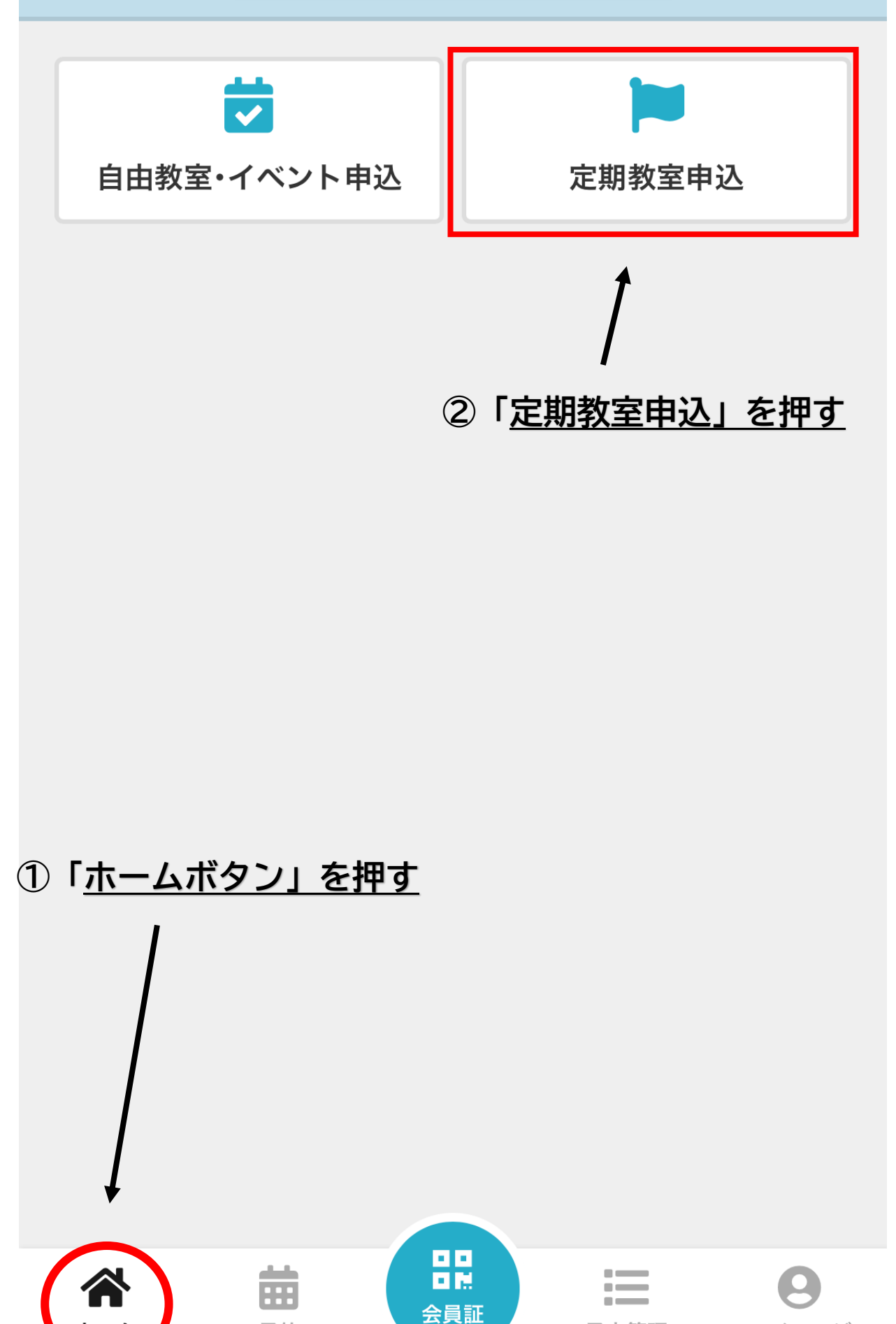

予定管理

マイページ

予約

| <i>5</i>                                                                          | =                |
|-----------------------------------------------------------------------------------|------------------|
| < 定期教室一覧                                                                          |                  |
| <b>Q</b> キーワードで検索                                                                 |                  |
| 全て店舗                                                                              | ~                |
| <b>令和6年度3期【大人屋外教室】</b><br>開催日 2024年12月09日 - 2025年03月24日<br>♥三島市民体育館               | 抽選募集中            |
| <b>令和6年度3期【大人屋内教室】</b><br>開催日 2025年01月07日 - 2025年03月13日<br>♥三島市民体育館               | 抽選募集中            |
| <b>令和6年度3期【子供テニス教<br/>室】</b><br>開催日 2024年12月09日 - 2025年03月24日<br>♥三島市民体育館<br>3参加者 | <sup>曲選募集中</sup> |
| <b>令和6年度3期【子供サッカー教<br/>室】</b><br>開催日 2024年12月10日 - 2025年03月21日<br>♥三島市民体育館        | 抽選募集中            |
| <b>令和6年度3期【子供野球教室】</b><br>開催日 2024年12月11日 - 2025年03月19日<br>♥三島市民体育館               | 抽選募集中            |
| <b>令和6年度3期【スポーツ協会】</b><br>開催日 2024年12月11日 - 2025年03月05日<br>♥三島市民体育館               | 抽選募集中            |

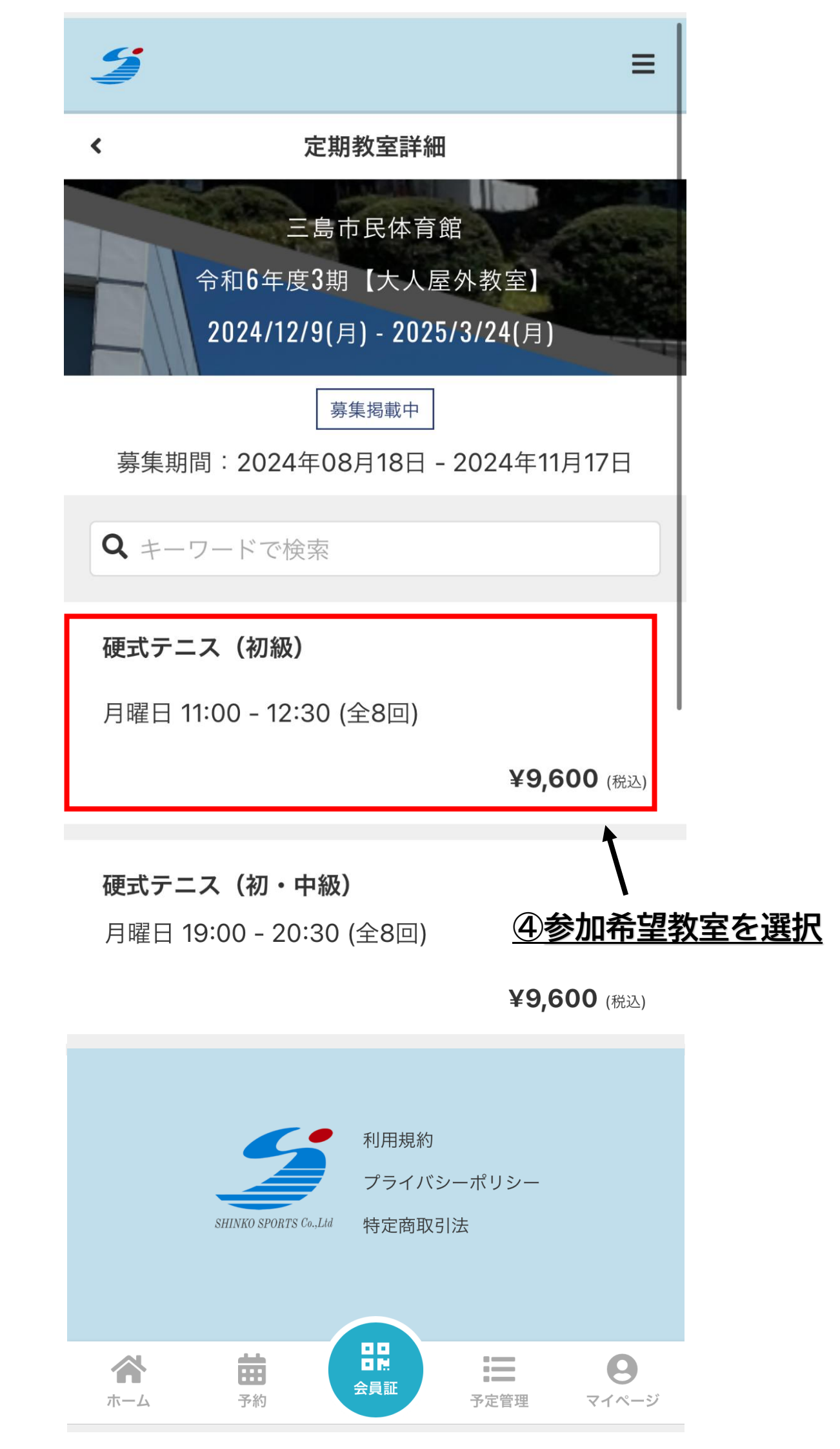

#### プログラム詳細

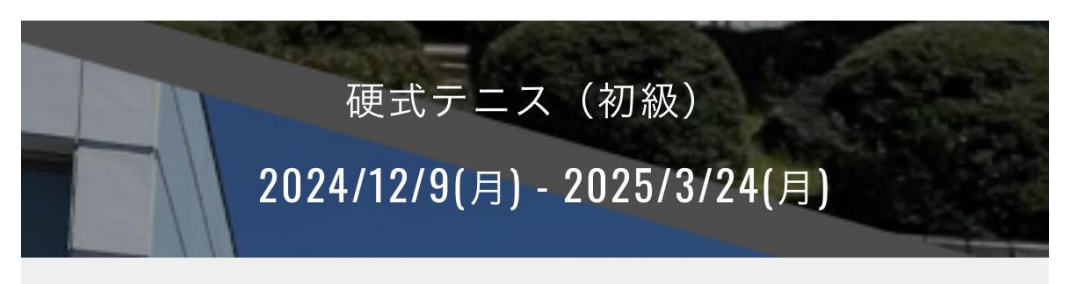

予備日:3/3,3/10,3/24

#### 年齡制限

<

18歳から

#### 募集期間

2024/10/6(日) 0:00 - 2024/11/17(日) 23:59

#### 月曜日 11:00 - 12:30 (全8回)

#### 実施日時

12/9, 12/23, 1/6, 1/13, 1/27, 2/3, 2/10, 2/24

#### 定員

20名

♀ 三島市民体育館

総額料金 ¥9,600 (税込)

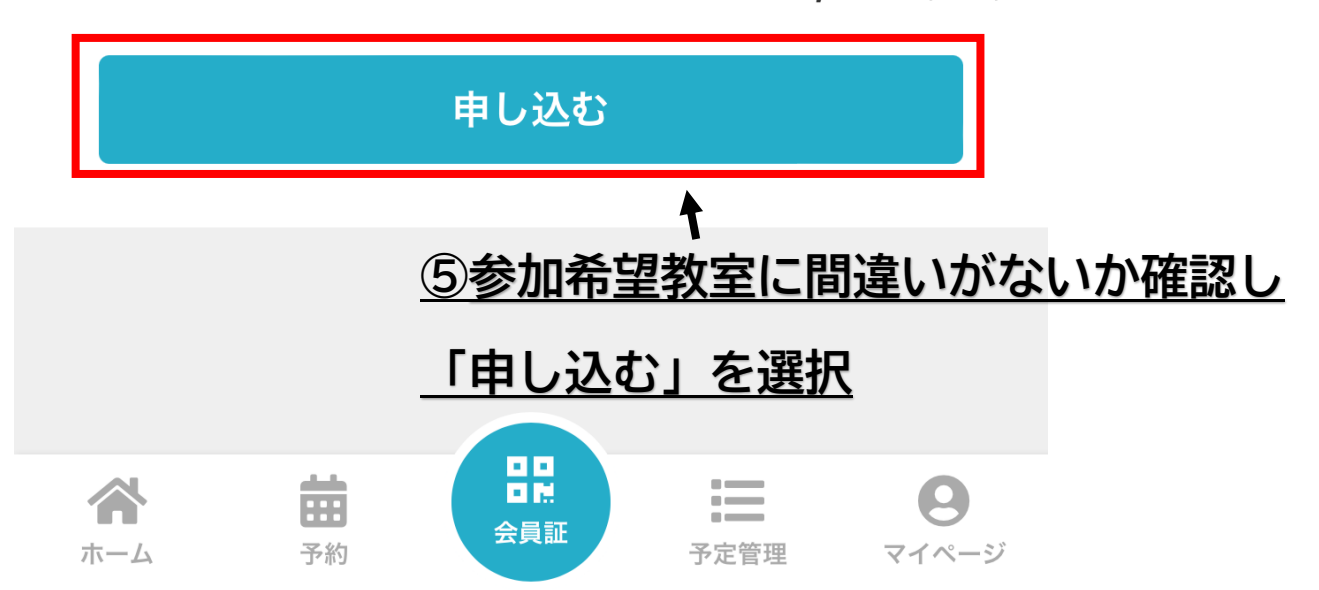

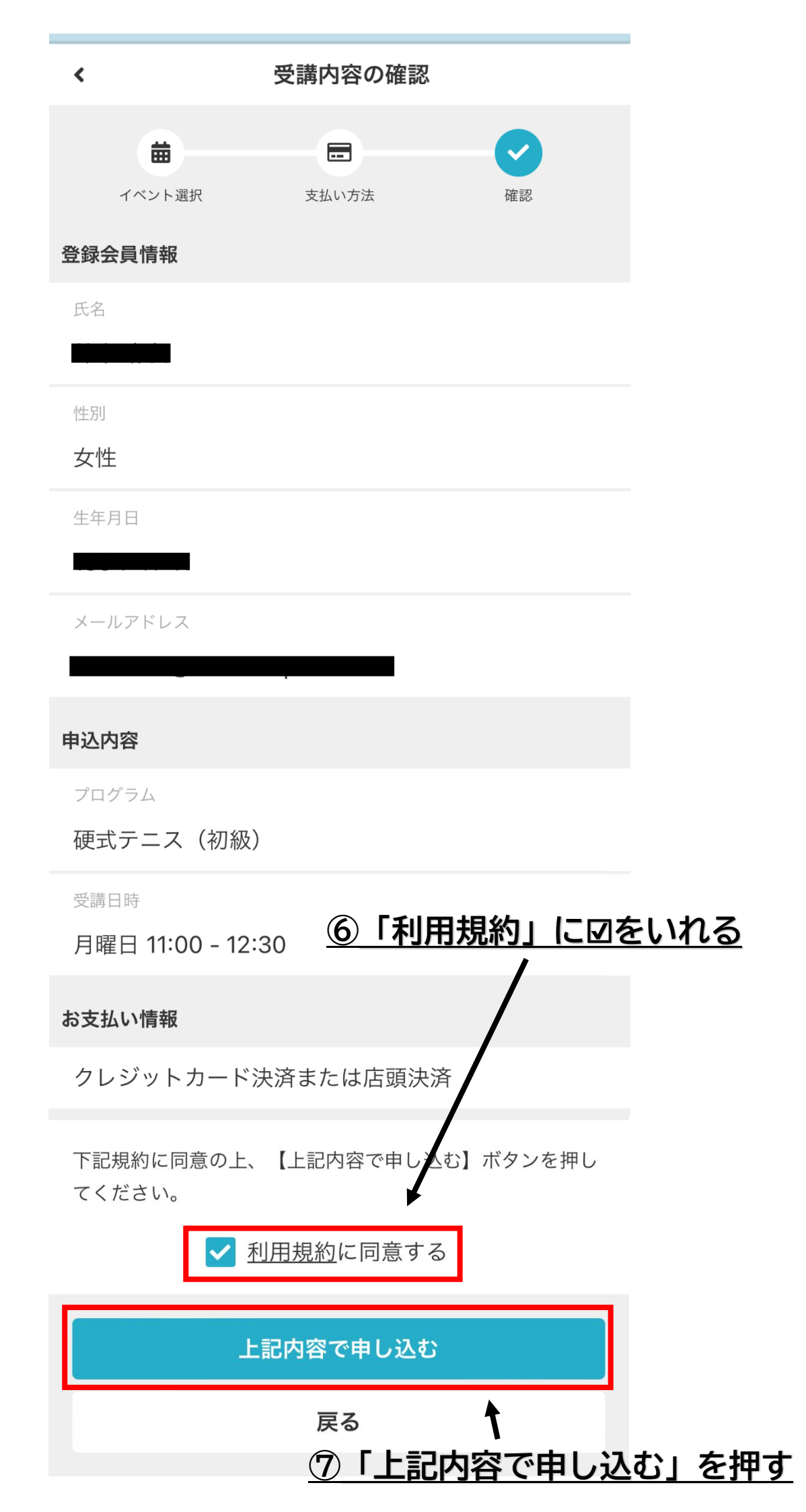

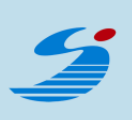

### 申し込みが完了しました

ご登録いただいているメールアドレスに、申込内容を 記載したメールを送信しました。内容のご確認をお願 いいたします。

ホームに戻る

## ⑧抽選申し込み完了

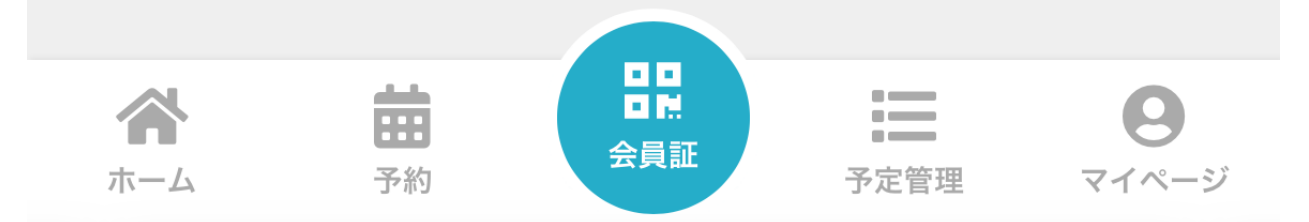

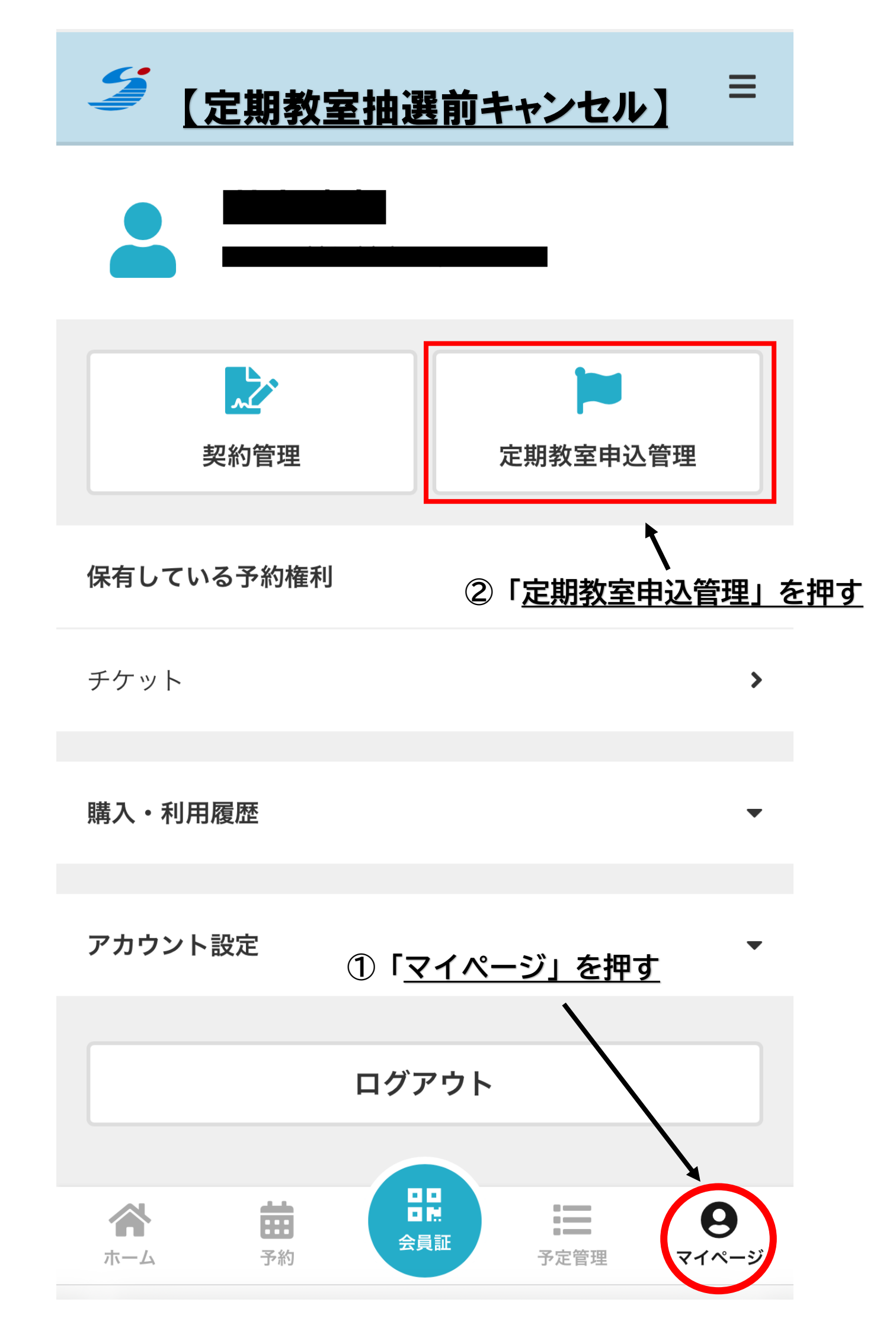

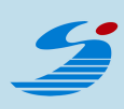

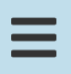

未確定

### 定期教室申込管理

申込中

<

2024年12月09日 - 2025年03月24日 **硬式テニス(初級)** 月曜 11:00 - 12:30(全8回)

由選完了までしばらくお待ちください。

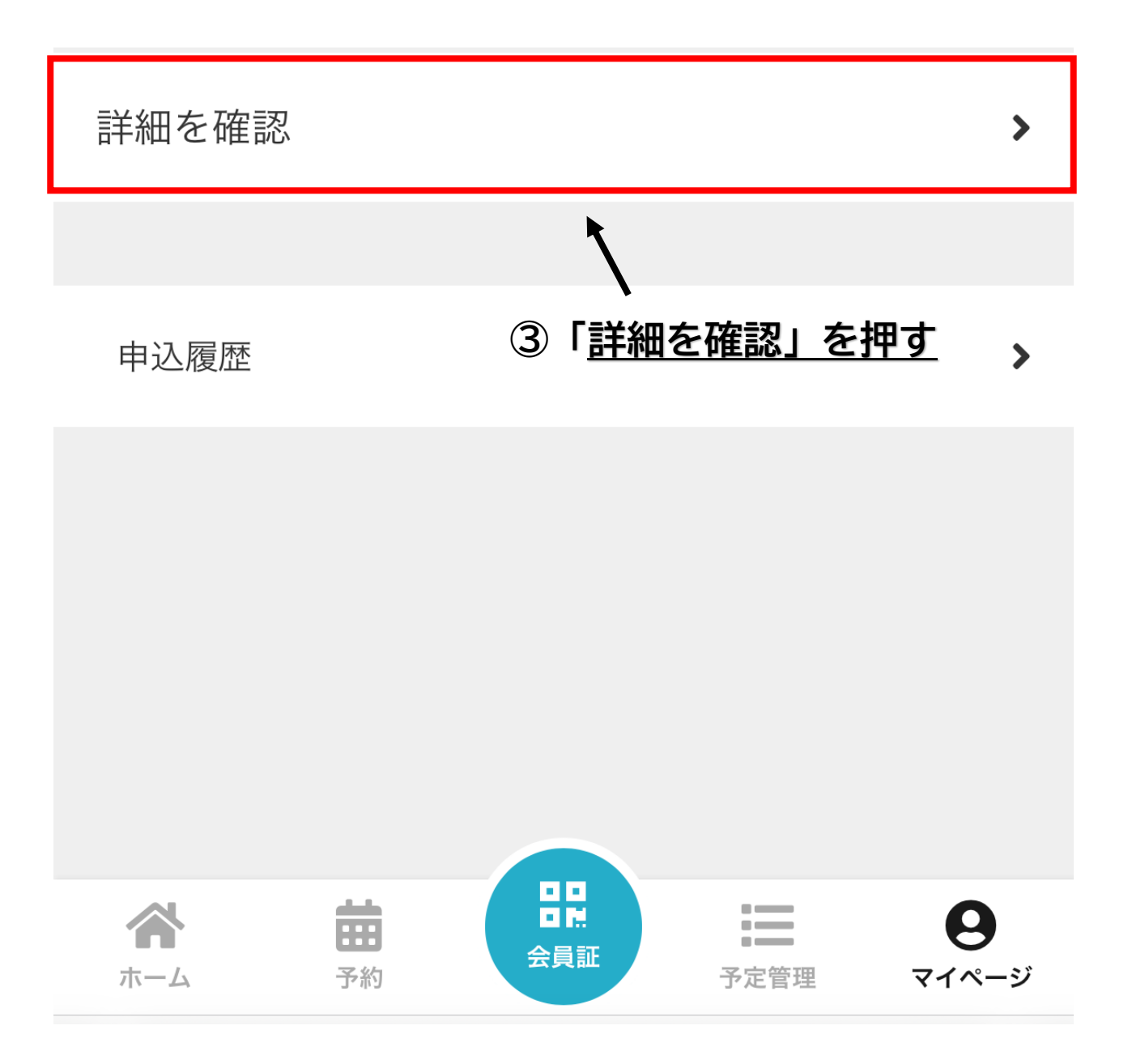

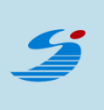

<

申込内容の確認

#### ▲ 抽選完了までしばらくお待ちください。

受講者

#### 申込内容

プログラム

硬式テニス(初級)

受講日時

月曜 11:00 - 12:30 (全8回)

定員

20名

開催日

2024/12/9 - 2025/3/24

料金

¥9,600

#### 支払い方法

クレジットカード決済または店頭決済

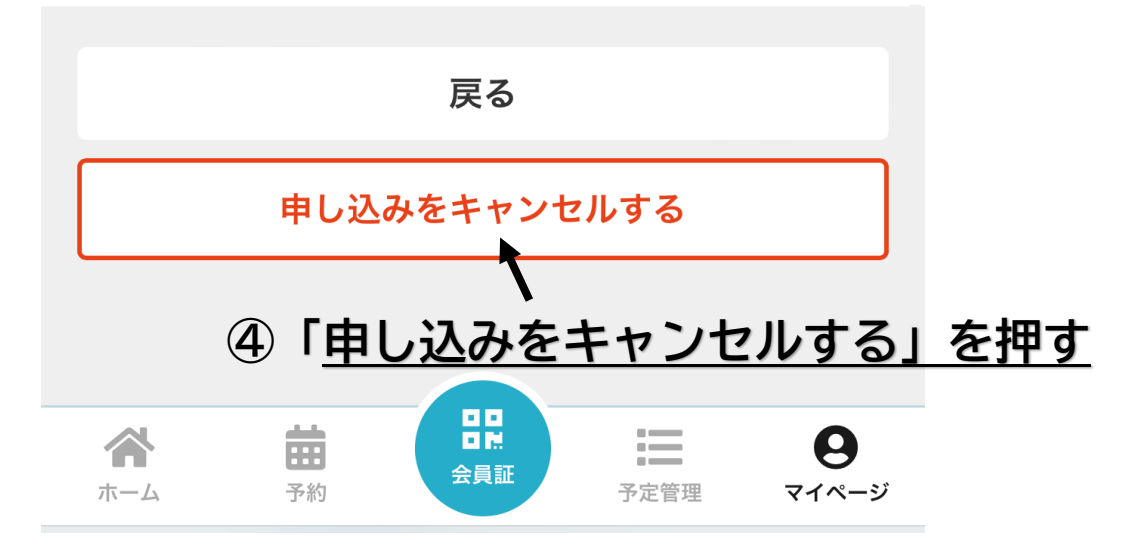

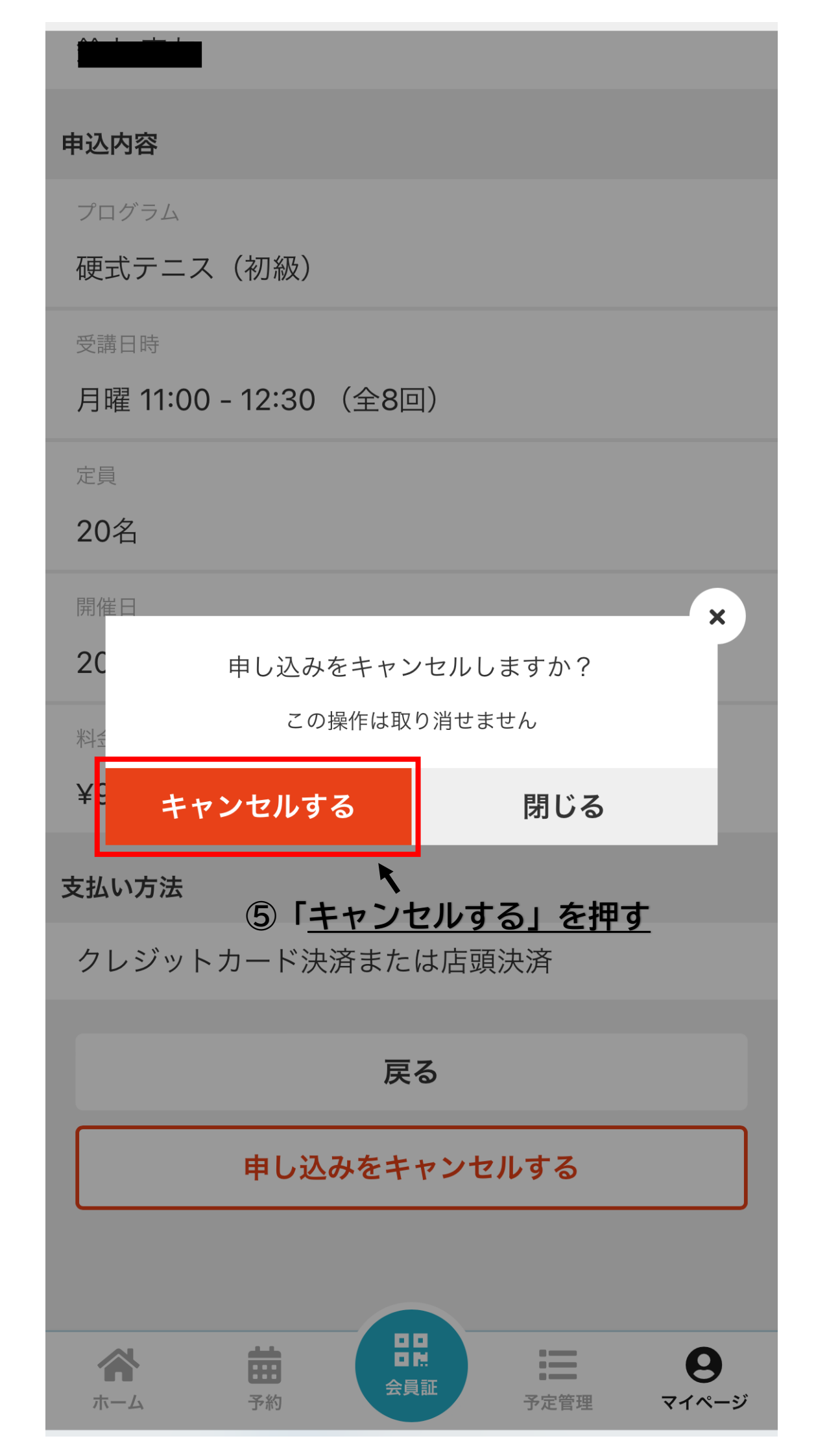

## 申し込みをキャンセルしました。

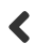

### 定期教室申込管理

申込みはありません

申込履歴

## <u>⑥キャンセル完了</u>

>

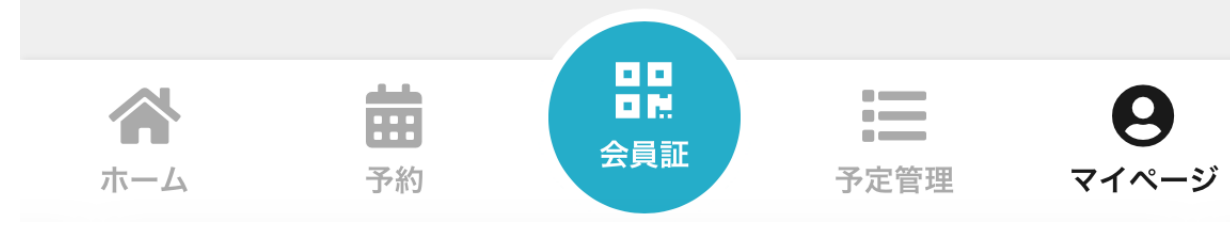

# <u>【申込後の流れ】</u>

| ①当落の結果が送信されます                                                              |                                                                           |
|----------------------------------------------------------------------------|---------------------------------------------------------------------------|
| <u>mishima-shinko</u> 落選のお知らせ                                              | この度は令和6年度2期【大人屋外教室】(試)の抽<br>選にお申込みいただきありがとうございます。<br>抽選の結果、お客様は当選うれました。   |
| この度は令和6年度2期【大人屋外教室】<br>(試)にお申込みいただきありがとうござ<br>います。<br>抽躍の結果、お客様(佐落躍)、なりました | 受講にあたって、料金のお支払いをお願いいたしま<br>す。<br>                                         |
|                                                                            | <br>イベント名:令和6年度2期【大人屋外教室】(試)<br>プログラム名:硬式テニス(初級)<br>実施日時:月曜 11:00 - 12:30 |
| イベント名:令和6年度2期【大人屋外教<br>室】(試)<br>プログラム名:硬式テニス(初級)<br>実施日時:月曜 11:00 - 12:30  | <br>申込み内容については、マイページ>申込管理 から<br>ご確認いただけます。<br>申込みをキャンセルする場合は、申込管理からお手     |
|                                                                            | 続きをお願いします。                                                                |

※ドメインによっては表示内容が異なる場合がございます。

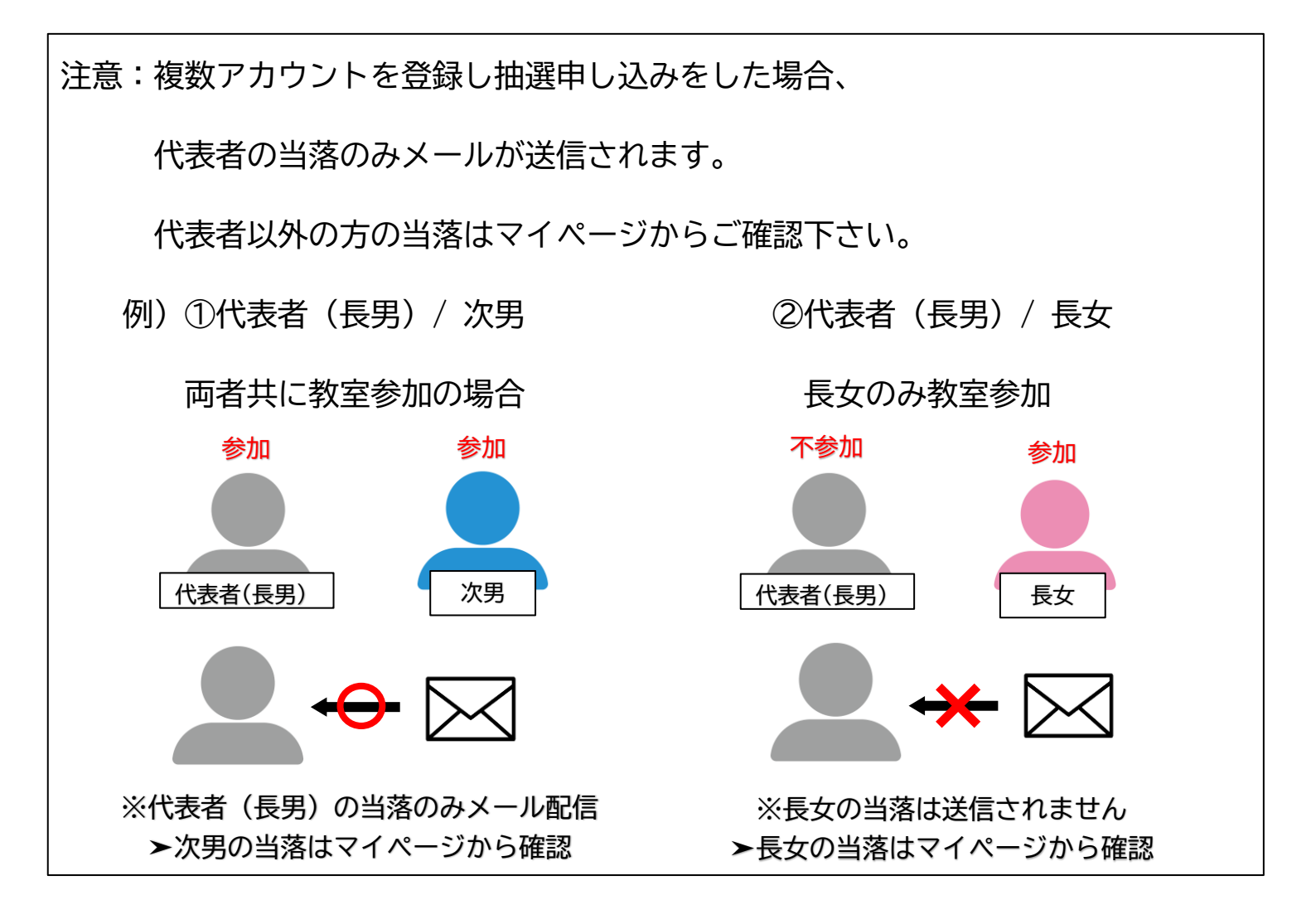

## ②当落の結果をメンバーサイトから確認

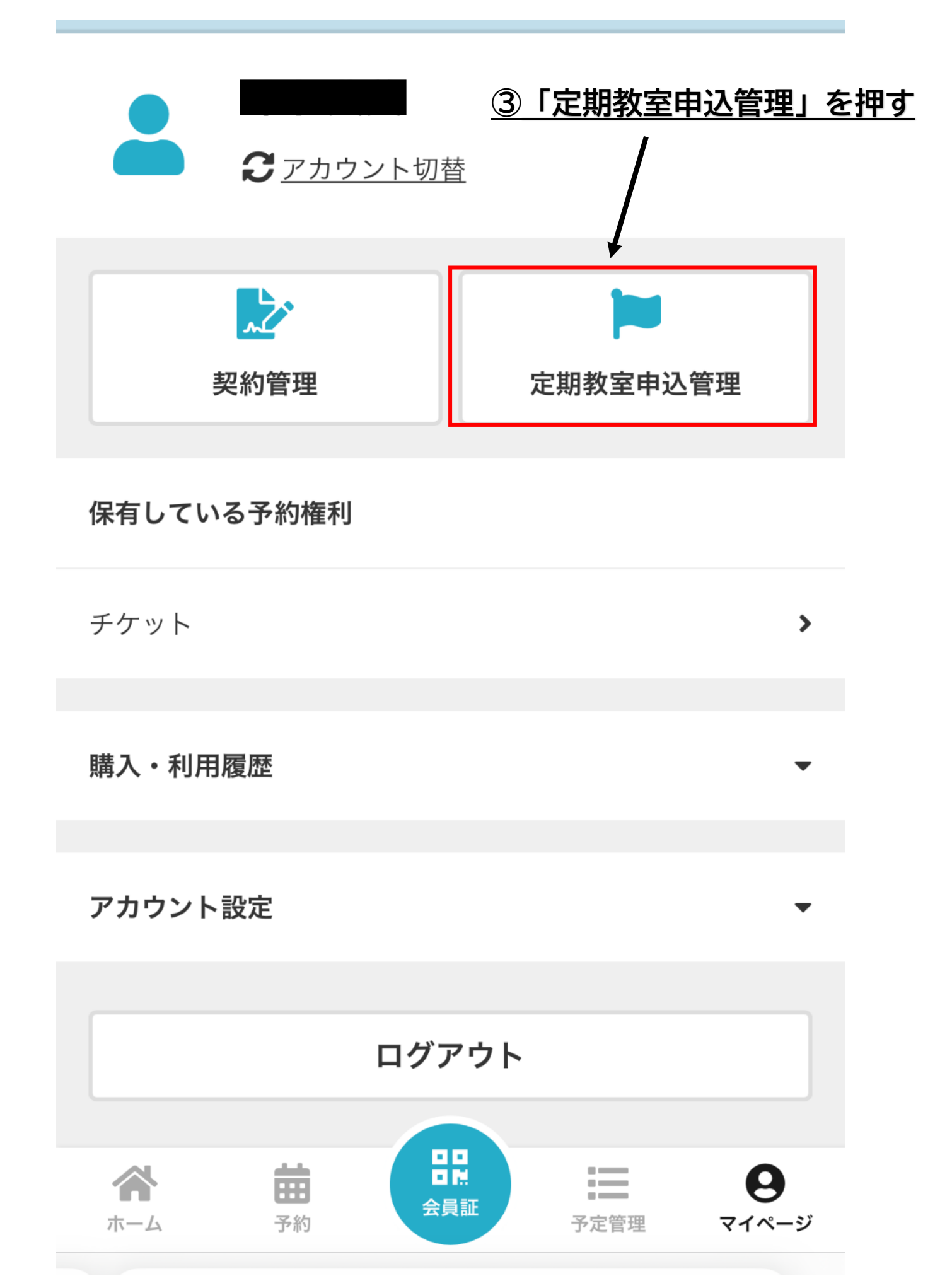

# <u>④当落の結果を確認</u>

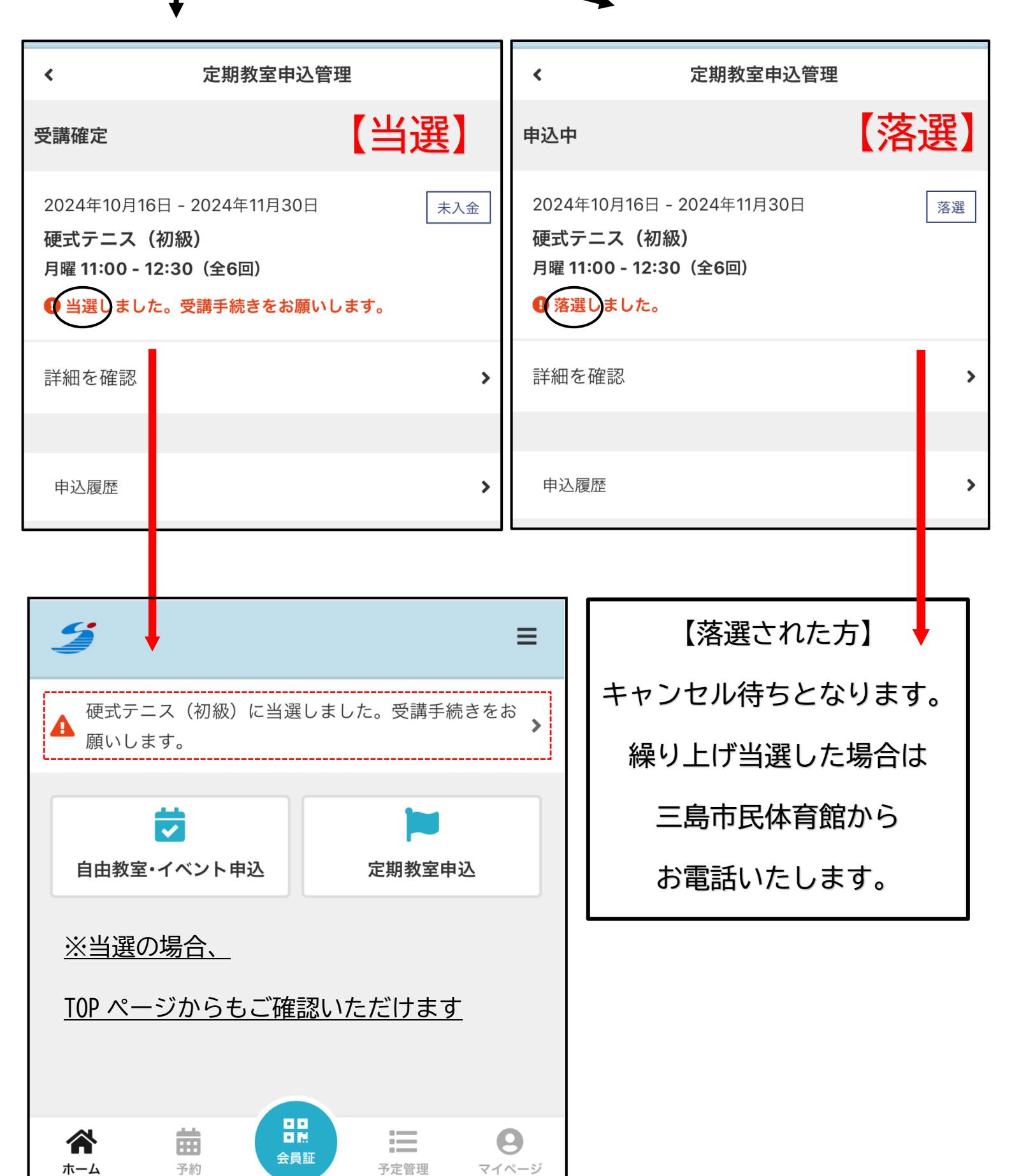

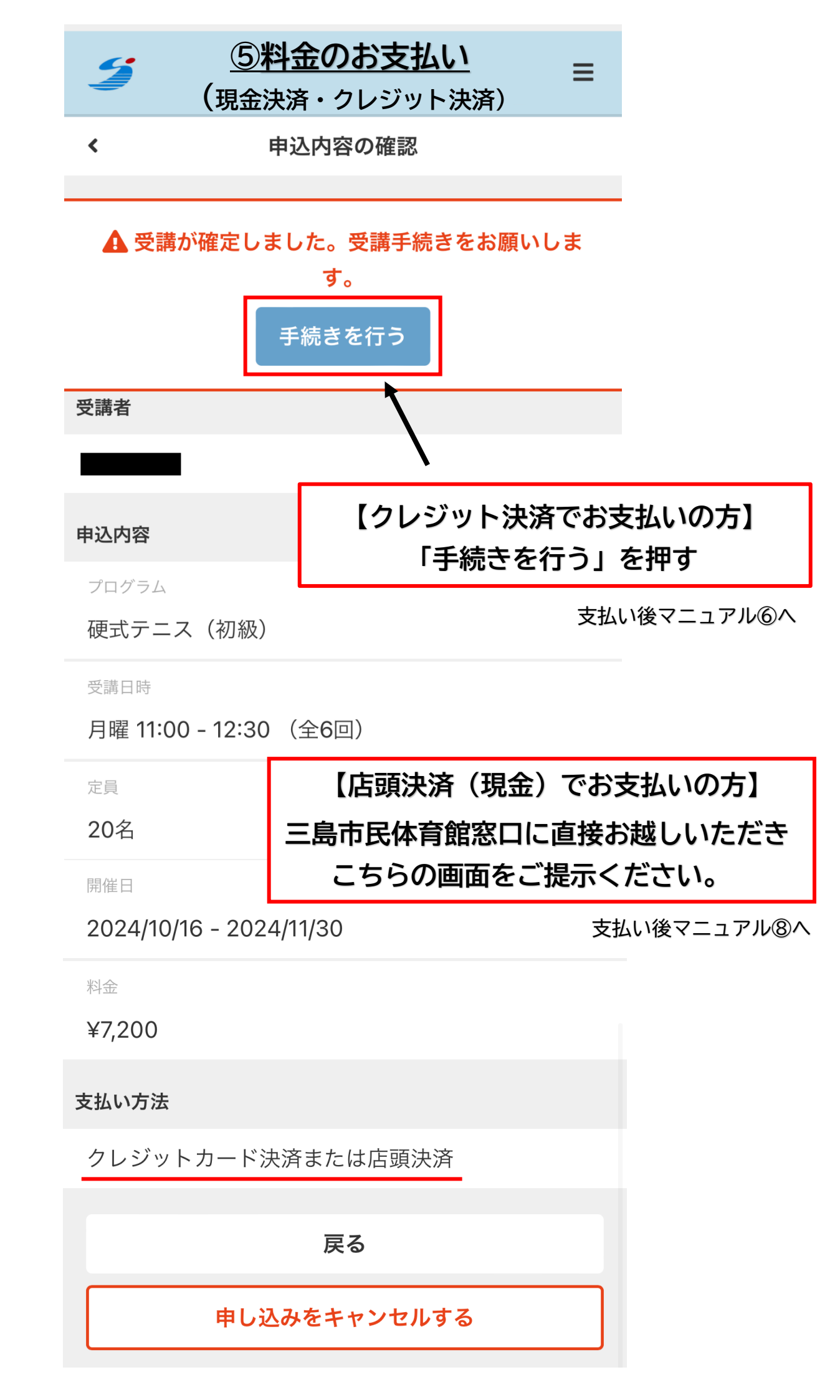

| <i></i><br><u>⑥カ-</u> | <u>-ド情報を入力</u> | ≡              |            |
|-----------------------|----------------|----------------|------------|
| <                     | 支払方法の選択        |                |            |
| # イベント選択              | 支払い方法          | <b>~</b><br>確認 |            |
| 支:                    | 払方法を選択してください   |                |            |
| ✔ クレジットカ-             | ードで支払う         |                |            |
| クレジ                   | ットカードを登録してください |                |            |
| 対応ブランド                |                | 1              |            |
| カード番号 必須              |                |                |            |
|                       |                |                |            |
| カード名義<br>VOLIR NIAME  |                |                |            |
| 右动期限 <u>成復</u>        |                |                |            |
|                       |                |                |            |
| セキュリティコード             | ∞<br>⑦「確認      | <u> 画面へ」</u>   | <u>を押す</u> |
|                       | 確認画面へ          |                |            |
|                       | 戻る             |                |            |

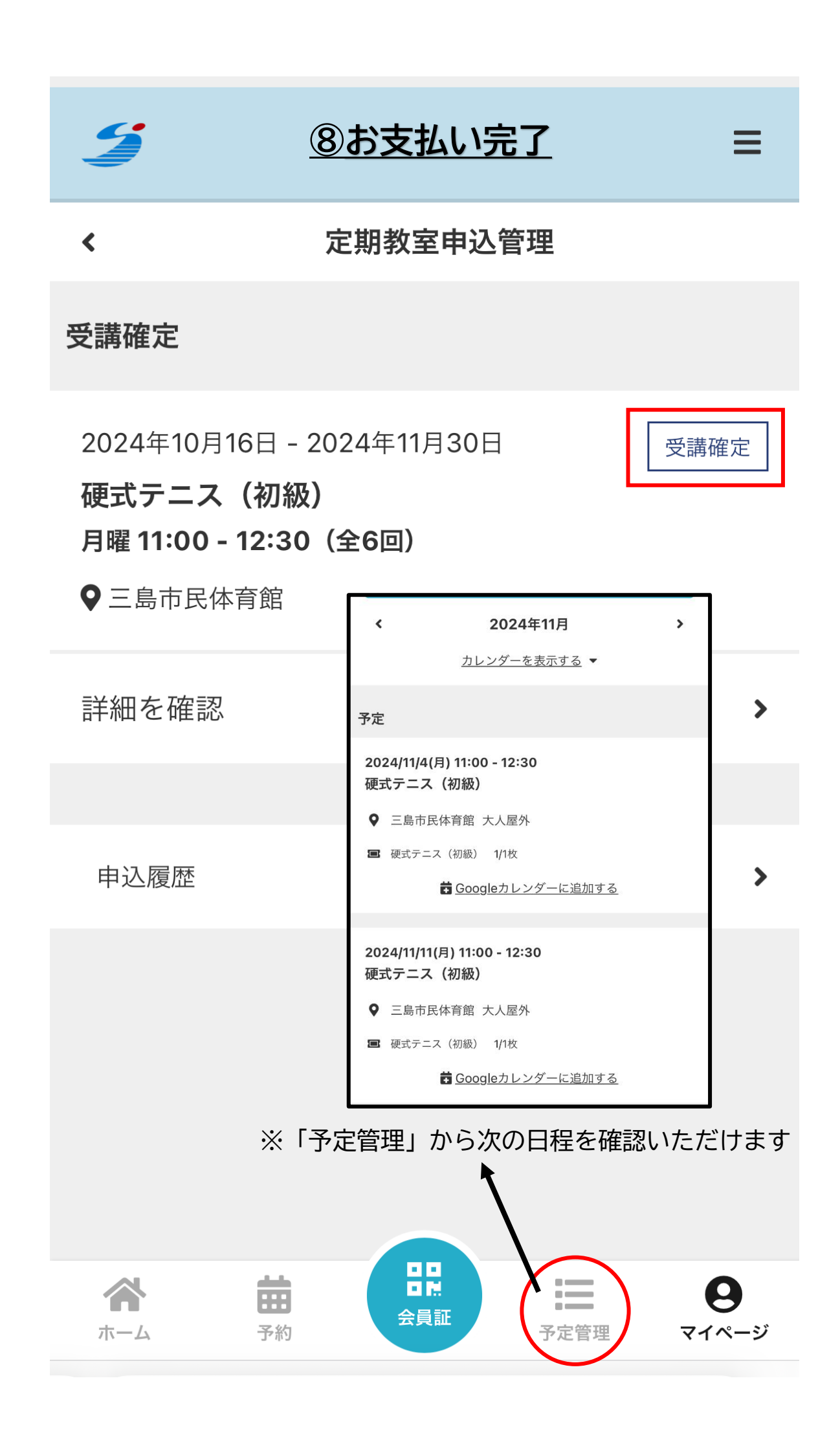